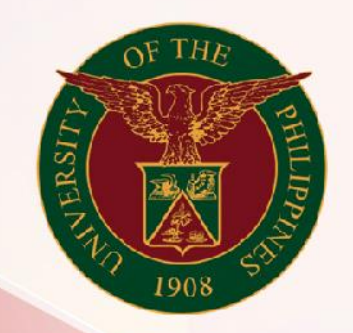

## University of the Philippines

# SPCMIS

Supplies, Procurement, and Campus Management Information System

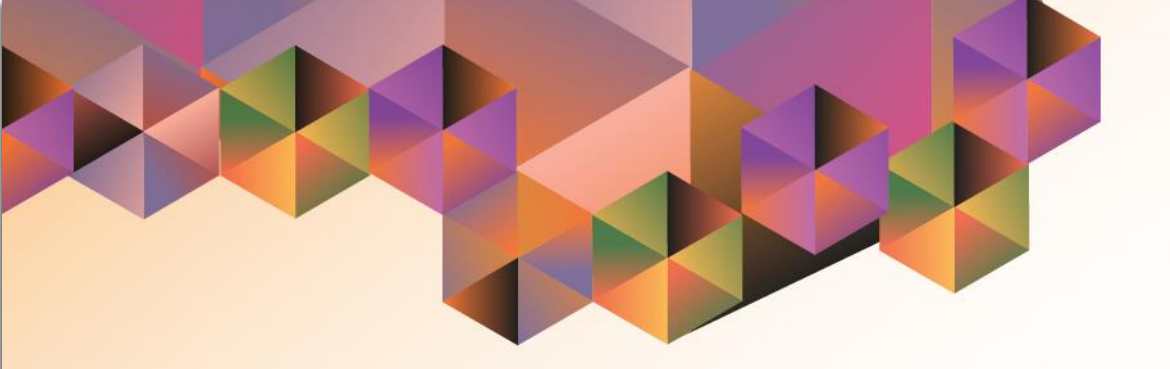

# Generation of Annual Procurement Plan (Non-Common Use)

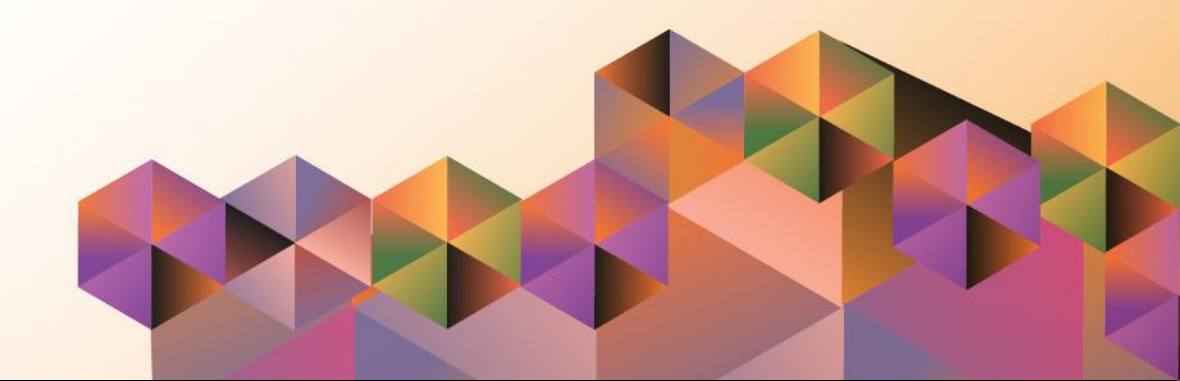

## **SPCMIS User Manual** *Purchasing*

| Author:        | Mico Alfred Puño                                                               |
|----------------|--------------------------------------------------------------------------------|
| Creation Date: | 27 October 2014                                                                |
| Last Updated:  | 23 September 2022                                                              |
| Document Ref:  | SPCMIS User Manual – Generation of Annual Procurement<br>Plan (Non-Common-Use) |
| Version:       | 1.2                                                                            |

### 1. DOCUMENT CONTROL

#### 1.1 Change Record

| Date              | Author                                       | Ver<br>sion | Change Reference                                                 |
|-------------------|----------------------------------------------|-------------|------------------------------------------------------------------|
| 27 October 2014   | Julius Ermitanio &<br>Michael Angelo Soliven | 1.0         | Initial                                                          |
| 17 July 2020      | Riza Nequias                                 | 1.1         | Updated Screenshots<br>and Steps                                 |
| 23 September 2022 | Mico Alfred Puño                             | 1.2         | Updated screenshots and included new parameters in <b>Step 8</b> |

#### 2. Description

| Manual ID          |                                                           |
|--------------------|-----------------------------------------------------------|
|                    |                                                           |
| Manual Name        | Generation of Annual Procurement Plan (Non-Common Use)    |
| Information System | Supplies, Procurement and Campus Management               |
|                    | Information System                                        |
| Functional Domain  | Purchasing                                                |
| Purpose            | To generate a report that consolidates all approved PPMPs |
| Data Requirement   | Need by Year                                              |
| Dependencies       | Fully approved PPMPs in the system                        |
| Scenario           | After end-users submit and have their PPMPs approved in   |
|                    | UIS, the SPMO or Procurement Office will generate a UP    |
|                    | Annual Procurement Plan (Non-Common Use) for the CU.      |
| Author             | Mico Alfred Puño                                          |

| G Sign in - Google Accounts X +                                 | 👦 - σ Χ                                                                                                    | Step 1. Go to uis.up.edu.ph                                                                |
|-----------------------------------------------------------------|----------------------------------------------------------------------------------------------------|--------------------------------------------------------------------------------------------|
| (←) → C* @       Ø     ▲ https://secounts.google.com/signin/v2/ | dentfer?passive=1209600&continue=https:%34%25%25.accounts.google.com%25/a%25/sami2%25/dp%35from_jo; 🚥 🗵 🏠 🕅 🔯 🖉 🗏         | ••••••••••• <u></u>                                                                        |
|                                                                 |                                                                                                    | <b>Step 2.</b> Log-in your UP Mail credentials (e.g. <i>username</i> and <i>password</i> ) |
|                                                                 | Create account   forgat email?   Not your computer? Use a Private Window to sign in.   Lean mode   Create account     Net |                                                                                            |

| University of the Philippines     |             |              | *           | ¢   | <b>k</b> ei | I | Logged in As | ? | ብ |
|-----------------------------------|-------------|--------------|-------------|-----|-------------|---|--------------|---|---|
| University Information System Hom | e Page      |              |             |     |             |   |              |   | _ |
| Navigator                         | Worklist    |              |             |     |             |   |              |   |   |
| Personalize                       |             | F            | ull List (3 | 32) |             |   |              |   |   |
|                                   | 💢 😂 🖬 🌞 🔲   | Rows 1 to 32 |             |     |             |   |              |   |   |
| Purchasing Manager, UPS           | Sent 🛆      |              |             |     |             |   |              |   |   |
| Purchasing SPMO Buyer, UPS        | 27-May-2022 | ^            |             |     |             |   |              |   |   |
|                                   | 29-Jun-2022 |              |             |     |             |   |              |   |   |
|                                   | 20-Sep-2022 |              |             |     |             |   |              |   |   |
|                                   | 20-Sep-2022 |              |             |     |             |   |              |   |   |
|                                   | 29-Jun-2022 |              |             |     |             |   |              |   |   |
|                                   | 22-Sep-2022 |              |             |     |             |   |              |   |   |
|                                   | 01-Sep-2022 |              |             |     |             |   |              |   |   |
|                                   | 29-Jun-2022 |              |             |     |             |   |              |   |   |
|                                   | 20-Sep-2022 |              |             |     |             |   |              |   |   |
|                                   | 25-Apr-2022 |              |             |     |             |   |              |   |   |

**Step 3.** On Main Menu, select *Purchasing Manager, <CU>* or *Purchasing SPMO Buyer, <CU>*.

| iversity Information System Hom | e Page                                                                                                    |              |
|---------------------------------|----------------------------------------------------------------------------------------------------|--------------|
| Navigator                       | Worklist                                                                                                    |              |
| Personalize                     |                                                                                                    | Full List    |
|                                 | Image: Sent △       27-May-2022       29-Jun-2022       20-Sep-2022       29-Jun-2022       29-Jun-2022       29-Jun-2022       29-Jun-2022       29-Jun-2022       29-Jun-2022       29-Jun-2022       29-Jun-2022 | Rows 1 to 32 |
| 🕨 🛅 Setup                       | 20-Sep-2022<br>25-Apr-2022                                                                                                    |              |

#### Step 4. Click Request.

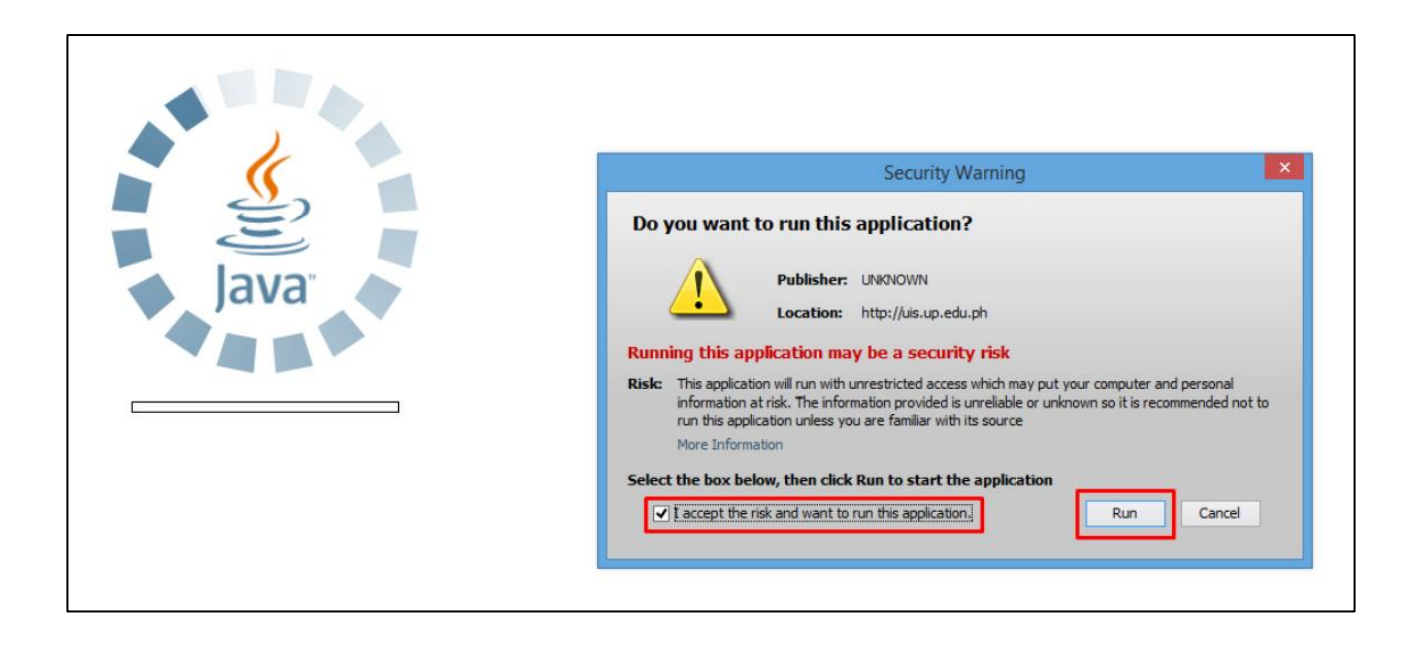

**Step 5.** Java application will launch with *Security Warning,* Tick the checkbox and click *Run*.

| Find Requests                | ×                                     |
|------------------------------|---------------------------------------|
| OMy Completed Requests       |                                       |
| OMy Requests In Progress     |                                       |
| ⊙ <u>A</u> ll My Requests    |                                       |
| ○ <u>S</u> pecific Requests  |                                       |
| Request ID                   |                                       |
| Name                         |                                       |
| Date Submitted               |                                       |
| Date Completed               |                                       |
| Status                       |                                       |
| Phase                        | <b></b>                               |
| Requestor                    |                                       |
|                              | □ Include Reguest Set Stages in Query |
| Order By                     | Request ID                            |
|                              | Select the Number of Days to View: 7  |
| Submit a <u>N</u> ew Request | Submit New Request Set Clear Find     |

Step 6. Find Requests window will appear, click Submit a New Request.

| O Submit Request  |                                       |
|-------------------|---------------------------------------|
| Run this Request  |                                       |
|                   | Copy                                  |
| Name              |                                       |
| Operating Unit    |                                       |
| Parameters        | · · · · · · · · · · · · · · · · · · · |
|                   |                                       |
| Language          |                                       |
|                   | Language Settings Debug Options       |
| At these Times    |                                       |
| Run the Job       | As Soon as Possible Schedule          |
|                   |                                       |
| Upon Completion   |                                       |
|                   | Save all Output Files 🛛 Burst Output  |
|                   | Ontions                               |
| Layout            |                                       |
| Notify            | Delivery Opts                         |
| Print to          |                                       |
|                   |                                       |
| Help ( <u>C</u> ) | Sub <u>m</u> it Ca <u>n</u> cel       |
|                   |                                       |

Step 7. On the Name Field, click the ellipsis (...) to search for UP Annual Procurement Plan (Non-Common Use)

You may type **UP%Annual%(Non%Common** then press **Tab** on the keyboard.

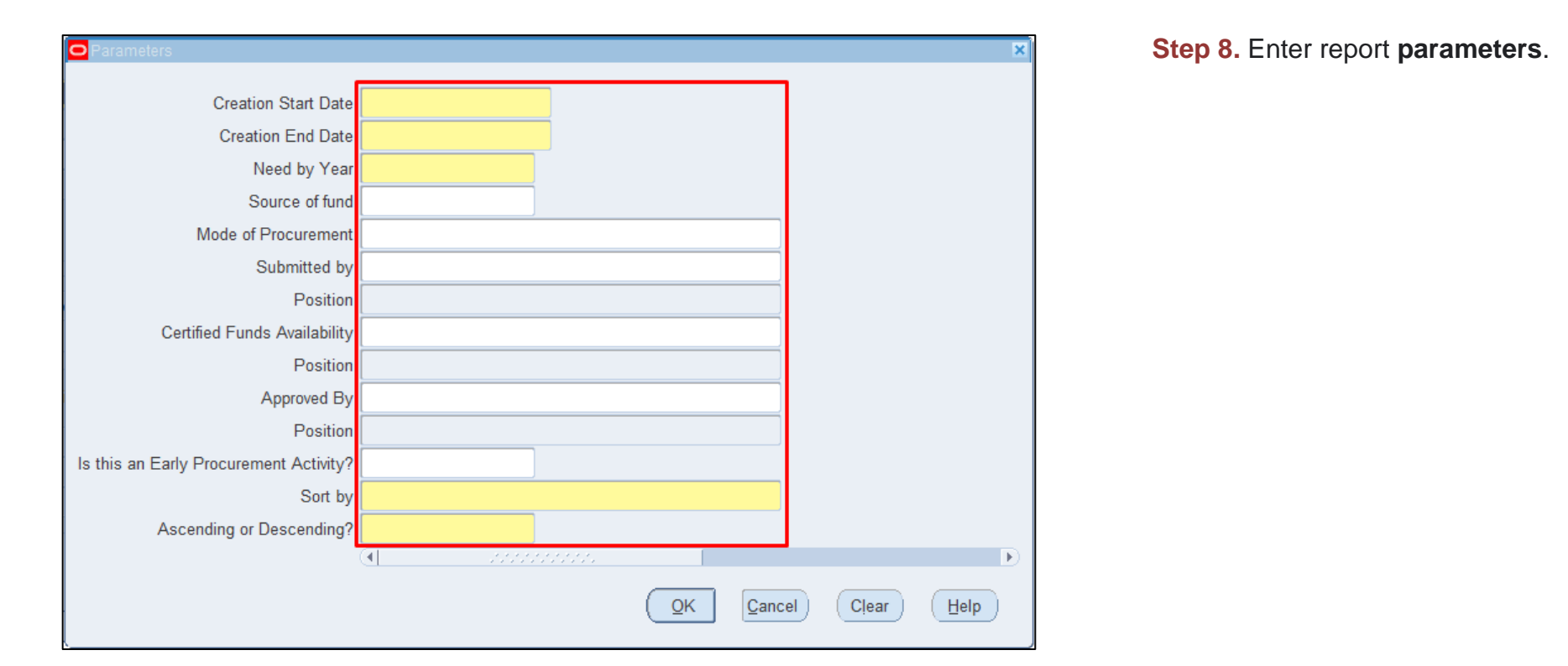

| Parameter / Field Name | Description                 | Remarks                 |
|------------------------|-----------------------------|-------------------------|
| Creation Start and     | Creation start and end      | Date format:            |
| End Date               | date of PPMP                | (DD-MMM-YYYY)           |
| Need by Year           | Year for which the plan is  | Date format:            |
|                        | being prepared              | (DD-MMM-YYYY)           |
|                        |                             | Any day within the year |
| Source of Fund         | Filters the content of the  | List of Values          |
|                        | report based on the         |                         |
|                        | selected source of fund     |                         |
| Mode of                | Filters the content of the  | List of Values          |
| Procurement            | report based on the         |                         |
|                        | selected mode of            |                         |
|                        | procurement                 |                         |
| Submitted By           | Full name of the originator | List of Values          |
| Position               | Position of the originator  | List of Values          |
| Certify Funds          | Full Name of Accounting /   | List of Values          |
| Availability           | Budget Office Head          |                         |
| Position               | Signatory's Position        | List of Values          |
| Approved By            | Approver's Full Name        | List of Values          |
| Position               | Approver's Position         | List of Values          |

List of Values

List of Values

List of Values

You may refer to the table on this page for the parameter descriptions.

Filters the contents of the

Sorting key to be used

Sorting order based on

selected sorting key

report based EPA response

Is this an Early

Sort by

**Procurement Activity?** 

Ascending or Descending?

| Parameters                             | ×                                   |
|----------------------------------------|-------------------------------------|
| Creation Start Date                    | 01_IAN_2022                         |
| Creation End Date                      | 23-SEP-2022                         |
| Need by Year                           | 2022                                |
| Source of fund                         |                                     |
| Mode of Procurement                    |                                     |
| Submitted by                           |                                     |
| Position                               | Junior ICT Assistant                |
| Certified Funds Availability           |                                     |
| Position                               | Director II                         |
| Approved By                            |                                     |
| Position                               | Director II                         |
| Is this an Early Procurement Activity? | YES                                 |
| Sort by                                | "PMO/End-User" Sort by PMO/End-User |
| Ascending or Descending?               | ASC Ascending                       |
|                                        | (d))                                |
|                                        | OK     Clear     Help               |

Step 9. After filling-out the form, click *OK*.

| OSubmit Request   |                                             | ×                 |
|-------------------|---------------------------------------------|-------------------|
| Run this Request  |                                             |                   |
|                   |                                             | Сору              |
| Name              | UP Annual Procurement Plan (Non-Common Use) |                   |
| Operating Unit    |                                             |                   |
| Parameters        | 01-JAN-2022:23-SEP-2022:2022:::             |                   |
| Language          | American English                            |                   |
|                   | Language Settings                           | Debug Options     |
| At these Times    |                                             |                   |
| Run the Job       | As Soon as Possible                         | Sche <u>d</u> ule |
| Upon Completion   |                                             |                   |
|                   | Save all Output Files                       |                   |
| Layout            | RTF_APP_NCT                                 | <b>Options</b>    |
| Notify            |                                             |                   |
| Print to          | noprint                                     | Delivery Opts     |
| Help ( <u>C</u> ) | Sub <u>m</u> it                             | Cancel            |

**Step 10.** You will be redirected back to the *Submit Request* window, click *Submit*.

.

| 🖸 Decis | ion 🗵                                        |
|---------|----------------------------------------------|
| ?       | Request submitted.<br>(Request ID = 7772521) |
|         | Submit another request?                      |
|         | (Yes) No                                     |

| Find Requests                    | ×                                     |
|----------------------------------|---------------------------------------|
| OMy Completed Requests           |                                       |
| ⊖My Requests In <u>P</u> rogress |                                       |
| ⊙ <u>A</u> ll My Requests        |                                       |
| ⊖ <u>S</u> pecific Requests      |                                       |
| Request ID                       |                                       |
| Name                             |                                       |
| Date Submitted                   |                                       |
| Date Completed                   |                                       |
| Status                           |                                       |
| Phase                            |                                       |
| Requestor                        |                                       |
|                                  | □ Include Reguest Set Stages in Query |
| Order By                         | Request ID                            |
|                                  | Select the Number of Days to View: 7  |
| Submit a <u>N</u> ew Request     | Submit New Request SetClear Find      |

**Step 11.** On the decision to submit another request, click *No*.

Step 12. On the *Find Requests* window, click *Find*.

Generation of Annual Procurement Plan (Non-Common Use) File Ref: ITDC-SPCMIS-UM-Generation of Annual Procurement Plan (Non-Common Use) - 09232022 - ver.1.2

| Requests            |                   |             |                               |           |      |                        |                                 |                  |  |
|---------------------|-------------------|-------------|-------------------------------|-----------|------|------------------------|---------------------------------|------------------|--|
| Refresh Data Find R |                   | quests      | Sub <u>m</u> it a New Request |           |      |                        | Su <u>b</u> mit New Request Set |                  |  |
| Auto Ref            | fresh <u>(X</u> ) |             |                               |           | Сору | Single Request         |                                 | Copy Reguest Set |  |
| Request ID          |                   | F           | Parent                        |           |      |                        |                                 |                  |  |
|                     | Name              |             |                               | Phase     |      | Status                 | Pa                              | rameters         |  |
| 7772521             | UP Annual Pro     | curement PI |                               | Completed |      | Normal                 | 25023, 276, 2022/01/01 00:00:   |                  |  |
|                     |                   |             |                               |           |      |                        |                                 |                  |  |
|                     |                   |             |                               | 1         |      |                        |                                 |                  |  |
|                     |                   |             |                               | 1         |      |                        | í –                             |                  |  |
|                     |                   |             |                               | <u> </u>  |      |                        | í                               |                  |  |
|                     |                   |             |                               |           |      |                        | ÷                               | 8                |  |
|                     |                   |             |                               |           |      |                        | 1                               |                  |  |
|                     |                   |             |                               |           |      |                        |                                 |                  |  |
|                     |                   |             |                               | <u> </u>  |      |                        |                                 |                  |  |
|                     |                   |             |                               |           |      |                        |                                 |                  |  |
|                     |                   |             |                               |           |      |                        |                                 |                  |  |
|                     |                   |             |                               |           |      |                        |                                 |                  |  |
| Hold                | Request           | Vie         | w Detail <u>s</u>             |           |      | Rer <u>u</u> n Request |                                 | View Output      |  |
| Cance               | l Request         | Dia         | anostics                      |           | Re   | print/Republish (J     | )                               | View Log (K)     |  |
|                     |                   |             | -                             |           |      |                        |                                 |                  |  |
|                     |                   |             |                               |           |      |                        |                                 |                  |  |

Step 13. The *Requests* window will appear. Click *Refresh Data* until the Phase becomes *Completed* and *Status, Normal* 

Then, click View Output.

#### **Expected Result:**

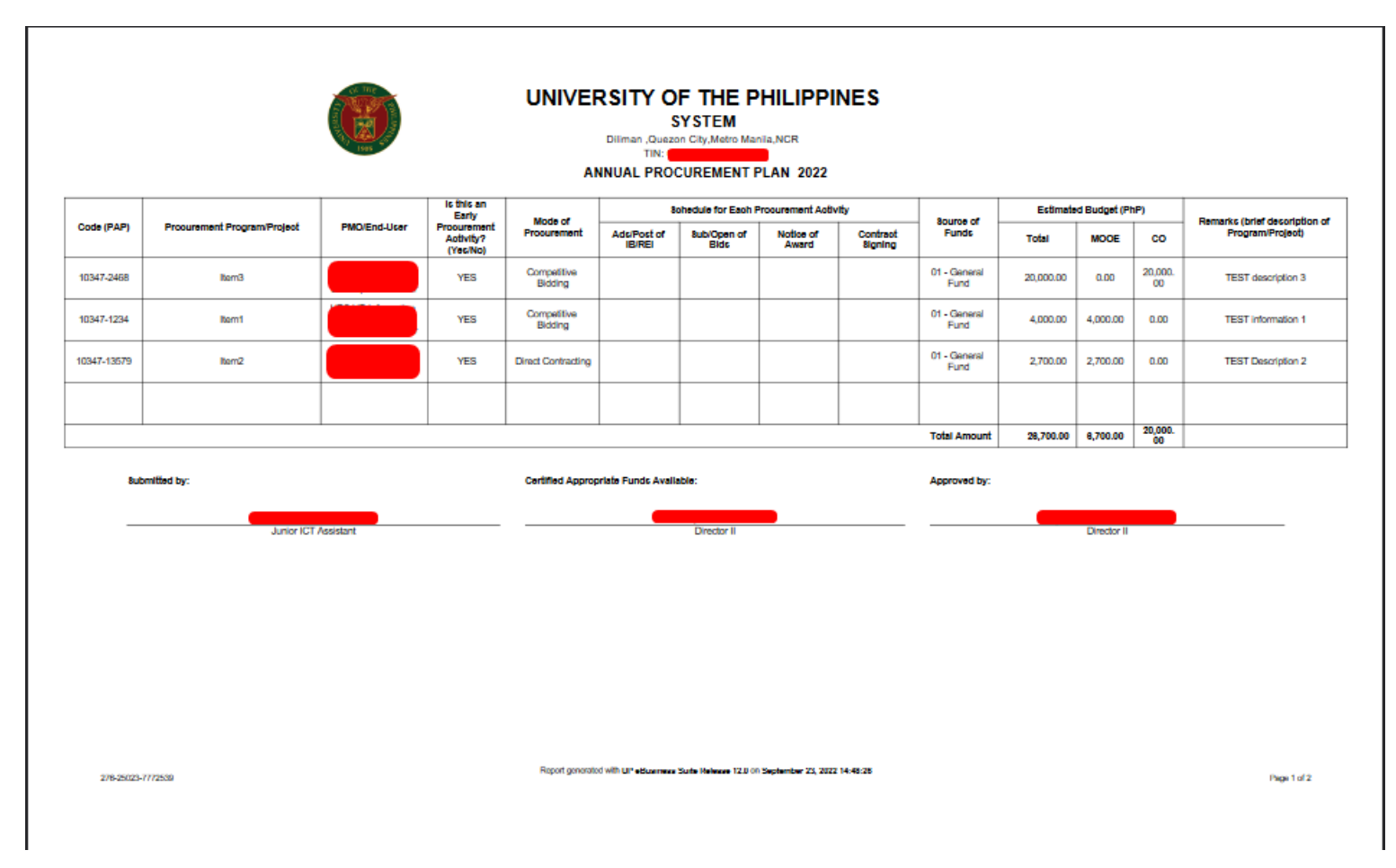

Generation of Annual Procurement Plan (Non-Common Use) File Ref: ITDC-SPCMIS-UM-Generation of Annual Procurement Plan (Non-Common Use) - 09232022 - ver.1.2

|                   | UNIVERSITY OF THE PHILIPPINES<br>SYSTEM<br>Diliman , Duezon City, Metro Mania, NGR    |      |            |       |            |  |  |  |  |  |
|-------------------|---------------------------------------------------------------------------------------|------|------------|-------|------------|--|--|--|--|--|
| 8ummary           | 10                                                                                    | 20   |            | Talat |            |  |  |  |  |  |
| Fund - 101        | 0.00                                                                                  | 0.00 | 25 700.00  | 0.00  | 25,700,00  |  |  |  |  |  |
| Fund - 184        | 0.00                                                                                  | 0.00 | 75,500.00  | 0.00  | 75,500.00  |  |  |  |  |  |
| Total             | 0.00                                                                                  | 0.00 | 102,200.00 | 0.00  | 102,200.00 |  |  |  |  |  |
|                   |                                                                                       |      |            |       |            |  |  |  |  |  |
| 278-25023-7772539 | Report generated with LI**#Suernews Suite Heleway 12.0 on September 25, 2022 14-45/25 |      |            |       |            |  |  |  |  |  |

DISCLAMER: The screenshots in this document are for illustration purpose only and may not be the same as the final user interface.